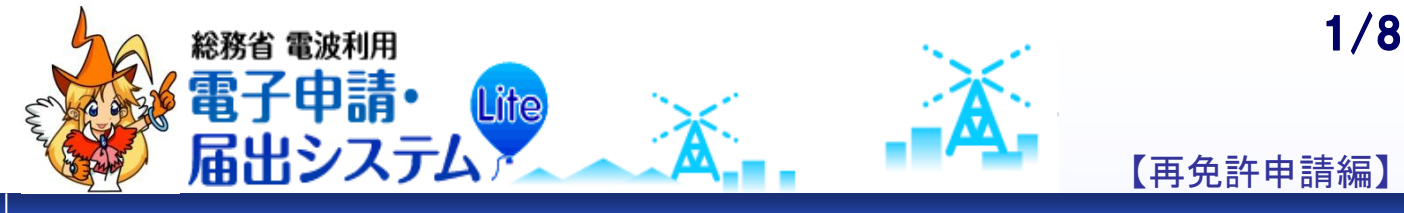

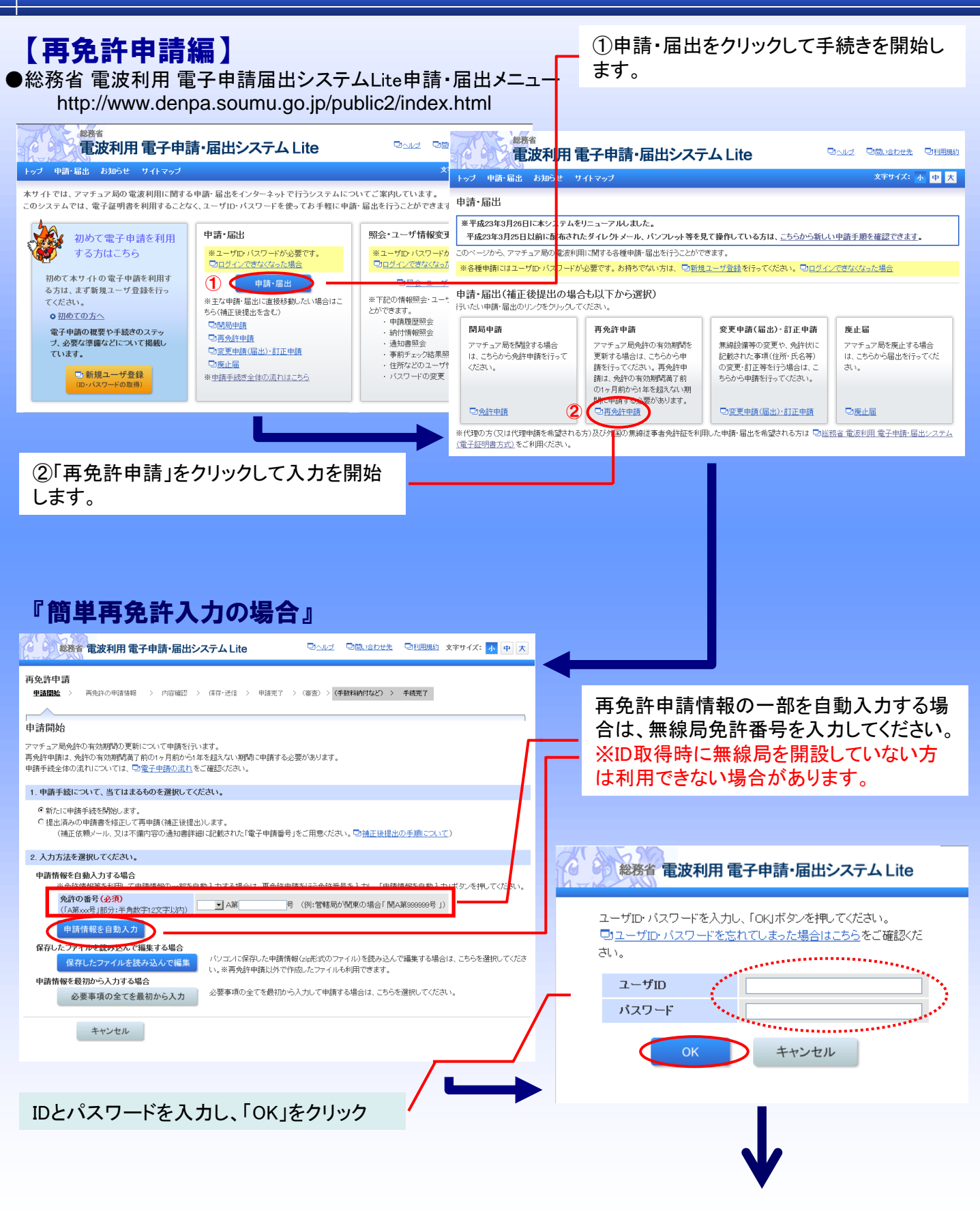

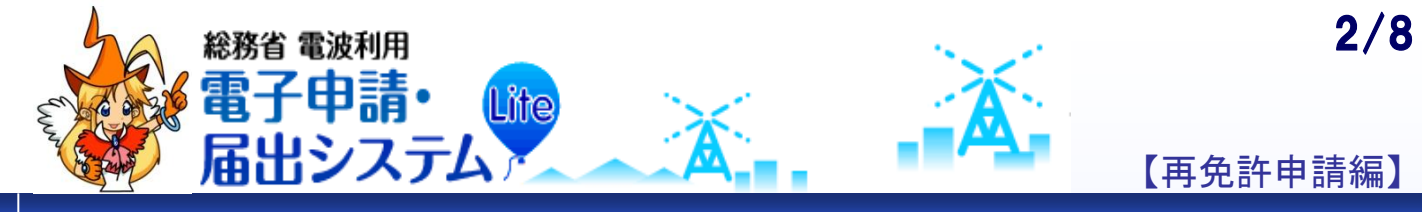

| 1 申請書                                                                                                    | 青報入力                                                                                                    |   |                                                                                                    |
|----------------------------------------------------------------------------------------------------|----------------------------------------------------------------------------------------------------|---|----------------------------------------------------------------------------------------------------|
| 総務省 電波利用 電子申                                                                                                    | 清・届出システムLite Guld 回動 はわせた ロ別囲銀り 文字サイズ: 水 中 大                                                                                                    |   |                                                                                                    |
| 再免許申請<br>申請開始 〉 <u>再免許の申請情報</u> 〉                                                                                                    | 内容端證 > 保存·逆信 > 申請完了 > (審查) > <mark>(手款和例灯など) &gt; 手続先?</mark>                                                                                                    |   |                                                                                                    |
| 再免許の申請情報                                                                                                    |                                                                                                    |   | 移動するアマチュア局には送信機の台数                                                                                   |
| 表示された内容を確認し、必要な項目を入力してびさい。<br>本画面で入力できない項目を確実する場合は、「編集」ボタンをクリックしてびさい。                                                                                                    |                                                                                                    |   | 分の免許証票(シール)が発給されるので<br>入力してください。                                                                     |
| ※免許人の住所等や事項書及び工事設計<br>※入力を簡略化するために一部の項目を自<br>募先                                                                                                    | 書の内容に変更がある場合は、別途に変更申録(届化)・訂正申録)を行う必要があります。<br>動表示していますが、条件によっては免許情報が表示されないことがあります。<br>可知識や含濃作原系                                                                                                    |   |                                                                                                    |
| 無線局の種別<br>由請考情報(フーザ情報」り自動入力さ                                                                                                    | フマチュア局 フマチュア局                                                                                                    |   |                                                                                                    |
| <ul> <li>・申請者情報に表示されている情報が、お</li> <li>・申請者情報を修正する場合は、ページ下す</li> <li>氏名</li> <li>電波太</li> <li>郵便番号</li> <li>790-879</li> <li>(牛所 愛媛県お</li> </ul>                                                                                                    | 1年9の免許状の記載と変なる場合は、免許状の記載に合わせて修正する必要があります。<br>部の「編集」ボタンをクリックしてください。<br>部<br>5 電話番号 0899365071<br>いし市空田町8 ~ 5                                                                                                    |   |                                                                                                    |
|                                                                                                    | 17(\\tat_)                                                                                                    | _ | 自動入力されます。                                                                                            |
| 免許の番号         四A第12           歳別信号(呼出符号)         い。<br>リラXXX           免許の年月日         平成18名                                                                                                    | 3456号<br>申請では歳労信号(呼出行号)を変更できません。変更する場合は、防途に変更申請(届出)・計工申請)を行ってくださ<br>608月01日 免許の有効期間購買の期日 平成23年(7)月31日                                                                                                    |   |                                                                                                    |
| 希望する免許の有効期間 ※5年未満<br>最大有効が                                                                                                    | 約有効規制を希望する場合は、ページ下部の「編集」ボタンをクリックしてください。<br>明確GS中間)を希望                                                                                                    |   |                                                                                                    |
| ■考<br>移動する送信機の台款<br>(牛剤数字3文字以内)<br>備考<br>(全角2500文字以内時行を含む)<br>現在の文字形≫の文字<br>毎4回三本項本及なす本語計本の由空                                                                                                    | 移動するアマチュア局の場合に限リ、ハンディ機・車載機(モービル機)等を含めた全ての送信機の台数を記載してくた<br>さい。<br>2 台                                                                                                    |   | 電波法令に違反して刑罰を受けたり、無線<br>局免許の取消処分を受けるなどしてから2<br>年以内の方が該当します。そうでなければ<br>「無」を選択して下さい                     |
| 欠格事由の有無 <b>(必須)</b>                                                                                                    | 電波法第5条の欠格事由の有黒について、該当する方を選んでください。<br>つ電 <u>加売、時日規則等の検索方法について</u><br>とするで書                                                                                                    |   |                                                                                                    |
| 変更の許可の申請又は届出                                                                                                    | <ul> <li>加加について確認し、相違なければチェックしてください。</li> <li>※素線局に変更があり、変更申請(届出)・営工申請を行っていない場合は、再免好申請できません。</li> <li>免許の有効期間中において素線局事項書及び素線設備の工事結合の内容に変更があった場合には当該変更<br/>の許可の申請又は届上を行っており、それ以後本申請表での期間に変更していない。</li> <li>電影法に定める素線設備の条件に合致していることを確認し、チェックしてください。</li> </ul> |   | このチェックは電波法に合致した機器であ<br>ることを自らが宣言するものです。                                                              |
| その他の工事設計                                                                                                    | ※電波広熱/運切染件に皆数しない場合は、神知計中詞(でません。<br>   電波法第3章に規定する条件に合致する。                                                                                                    |   |                                                                                                    |
| 申請手数料等<br>手数料額                                                                                                    | 1950 <sup>49</sup>                                                                                                    |   | 「次へ」ボタンをクリックすると内容確認画                                                                                 |
| 電波利用料の前納について<br>電波利用料前約の申出<br>前納に係る期間                                                                                                    | 電源利用科の前納を申し出る場合はチェックしてください。<br>「電源去描行規則第51条の1000の規定により、電源利用科の前納を申し出ます。<br>※(2年分)」と指定した場合、初年度分を含めて3年分の金額の納入告知書が送付されます。<br>© 有効規構着了まで                                                                                                    |   | 「スペ」「ホンションリック」。ると内谷確認画<br>面に進みます。入力内容を確認して「次へ」<br>ボタンを選択し、送信画面に進みます。                                 |
| 戻る 次へ                                                                                                    | <ul> <li>ビ 1 年分</li> <li>福楽</li> <li>キャンセル</li> <li>入力内音保守</li> </ul>                                                                                                    |   |                                                                                                    |
|                                                                                                    |                                                                                                    |   |                                                                                                    |
| 2 申請書の送信<br>※教育電波利用電子申請・届出システムLite                                                                                                    |                                                                                                    | _ | 入力した内容を保存する場合は、申請書を<br>送信する前に「入力内容保存」を押します。<br>(提出後の申請書内容の確認及び不備訂<br>正時の修正のために、データを保存してお<br>くと便利です。) |
| 保存・送信<br>「送信」ボタンを押して、入力内容を送信して                                                                                                    | Kleau,                                                                                                    |   |                                                                                                    |
| <ul> <li>申請奉名: 電波 太郎</li> <li>死先: 四国総合通信局長</li> <li>1. 入力の客保存</li> <li>**審査の結果・申請情報の補正及び再送信(油正接想出)を求められる場合があるため、又、今後の再免許申請,変更申請(編出)・<br/>訂正申請等に印用できるよう、送信約に保存しておくことおすすめします。(必須操作ではありません)<br/>#21a/27/1ルで保存されます。このファイルは請求せず、そのまま保存してください。</li> <li>2. わずわずと知します。</li> </ul> |                                                                                                    |   | 送信が完了すると「問い合わせ番号」が表示されます。問い合わせ番号は今後の電子申請に不明な事項があった場合など、総合通信局に問い合わせる際に必要な番号ですので、記録(メモ)しておいてください。      |
| 送信 サインセル                                                                                                    |                                                                                                    |   | 以上で申請は完了です。                                                                                          |

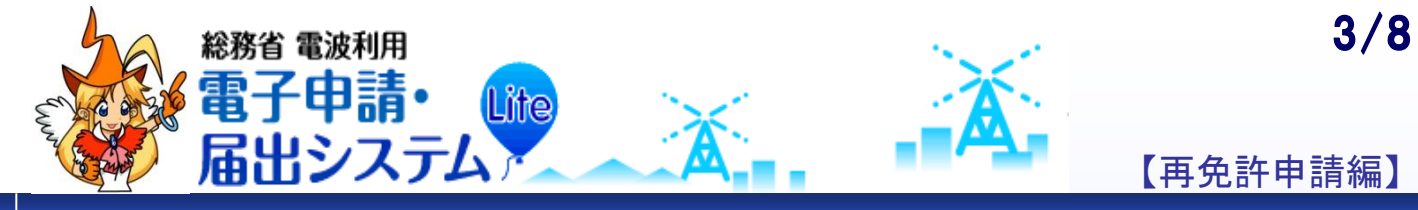

| 『通常再免詞                                                                                                    | 許入力の場合』                                                                                                    |   |                                   |
|----------------------------------------------------------------------------------------------------|----------------------------------------------------------------------------------------------------|---|-----------------------------------|
| 総務省 電波利用 電子申請                                                                                                    |                                                                                                    |   |                                   |
| 再免許申請<br><u>申請開始</u> > 再免許の申請情報 >                                                                                            | 内容確認 > 保存・逆信 > 申請完了 > (審査) > <mark>(手数料納付など) &gt; 手成完了</mark>                                                                                                    |   |                                   |
| 申請開始                                                                                                    | l l                                                                                                    |   |                                   |
| アマチュア局免許の有効期間の更新につい<br>再免許申請は、免許の有効期間満了前の14<br>申請手続全体の流れについては、回 <u>電子</u> 目                                                  | て申請を行います。<br>ヶ月前から1年を超えない期間に申請する必要があります。<br><u>時期の流れ</u> るご確認なたさい。                                                                                                    | _ | 作成済みのファイルを利用する場合は、こちらをクリックしてください。 |
| 1. 申請手続について、当てはまるものな                                                                                                    | を選択してください。                                                                                                    |   |                                   |
| <ul> <li>●新たに申請手続を開始します。</li> <li>○提出済みの申請書を修正して再申請<br/>(補正依頼メール、又は不備内容)</li> </ul>                                          | (偽正後提出)します。<br>の通知書詳細に記載された「電子申請番号」をご用意ください。 □ <mark>1通正後提出の手順について</mark> )                                                                                                    |   |                                   |
| 2. 入力方法を選択してください。                                                                                                    |                                                                                                    |   |                                   |
| <ul> <li>申請情報を自動入力する場合</li> <li>※売許情報を利用して申請情報</li> <li>免許の番号(必須)</li> <li>(「A第xx8号」部分:半角数字!25</li> <li>申請情報を自動入力</li> </ul> | &の一部を自動入力する場合は、再免許申請を行う免許番号を入力し、「申請情報を自力入力」ボタンを押してください。<br>(字以内)     ▲ A第二                                                                                                    |   |                                   |
| 保存したファイルを読みと、 ぞ編集ま<br>保存したファイルを読み込ん<br>申請情報を感動する人のすずの場合・                                                                     | 今日台、パレーマーの名、た中球境線(ムーボボロコーマル)を持つい、で領集する場合は、ごちらを選択してびごさい、※再免許申請以外で作成したファイルも利用できます。 シスカ 必要事項の全てを最初から入力して申請する場合は、こちらを選択してのにい、                                                                                                    |   | 新たに作成する場合は、こちらをクリックし<br>てください。    |
| 必要争項の主てを取物が                                                                                                    | ******                                                                                                    |   |                                   |
| キャンセル                                                                                                    |                                                                                                    |   |                                   |
| 1 申請書<br>総務: 電波利用電子申<br>再免許申請<br>中請問始: > <b>史議主</b> > 中語評論 >                                                                 | <b>青報入力</b><br>請・届出システムLite                                                                                                    |   | 正告する公会通信日を選択し てください               |
| 申請書<br>※書面様式及び入力項目の補足説明につ                                                                                                    | いて、回 <u>申請書の様式</u> より確認できます。                                                                                                    |   | (機器の設(常)置場所が四国の場合は「四              |
| 宛先(必須)                                                                                                    | 参考: □ <u>総合通信局の管轄地域について</u><br>四国総合通信局長 ■                                                                                                    |   | 国総合通信局」になります。)                    |
| 担当部課                                                                                                    | 無線>通信音的空上品果 <u>→</u>                                                                                                    |   |                                   |
| 無線局の種別                                                                                                    | アマチュア局                                                                                                    |   |                                   |
| 登録済みのユーザ情報を自動入力                                                                                                    | ※ユーザID・バスワードの入力が必要です。                                                                                                    |   |                                   |
| 申請者情報 個人 (社団(クラブ)の別(必須)                                                                                                    |                                                                                                    |   |                                   |
| 氏名又は名称                                                                                                    |                                                                                                    |   | 「冬母这カのコーザ桂報た白動入力」から               |
| 社団(クラブ)局名<br>(全角50文字以内)                                                                                                    | (例:総務アマチュア無線クラジ)                                                                                                    |   |                                   |
| 社団(クラブ)局名フリガナ<br>(全角カナ50文字以内)                                                                                                | (例:ソウムアマチュアムセン 0ラブ)                                                                                                    |   | ID・ハスリートを人力することで、ユーサ登             |
| 個人又は代表者名(必須)                                                                                                    |                                                                                                    |   | 録時の情報(氏名・住所等)を目動で人力               |
| 個人又は代表者名フリガナ(必須)                                                                                                    | 9年1回28 ロース8単 (191)1和75 (201)<br>127 (デッパ - マイ (2015) (2011)10 (2011)10 (2011)0000000000000000000000000000000000 |   | することができます。なお、登録した情報に              |
| (計全角力ナ49文字以内)<br>住所                                                                                                    |                                                                                                    |   | 変更があった場合は、「照会・ユーザ情報               |
| ※社団(クラブ)局の場合は、必ず代表者の<br>郵便番号                                                                                                 | 住所としてください。                                                                                                    |   | 変更」より登録情報の変更を行ってください。             |
| (半角数字3文字 - 4文字)<br>#8.首座唱, 古区町は1027                                                                                          | 780 - 0825 (M):100-6826)                                                                                                    |   |                                   |
| 町、丁目(必須)                                                                                                    | 2008年 1012日7月<br>宮田町8-5 (例:器21開2-1-2)                                                                                                    |   |                                   |
| (全角50文字以内)<br>町・丁目フリガナ                                                                                                    | 5/b7fe_6 (0)-h7; tH2+0_1_0)                                                                                                    |   |                                   |
| (全角力ナ50文字以内)<br>電話番号                                                                                                    |                                                                                                    |   |                                   |
| (半角数字15文字以内)                                                                                                    | U689350U/1 (例198999999999)<br>AN 同能の148-4の13、1984月、アノナラコン                                                                                                    |   |                                   |
| 国籍                                                                                                    |                                                                                                    |   |                                   |
| 戻る次へ                                                                                                    | キャンセル 入力内容保存                                                                                                    |   |                                   |

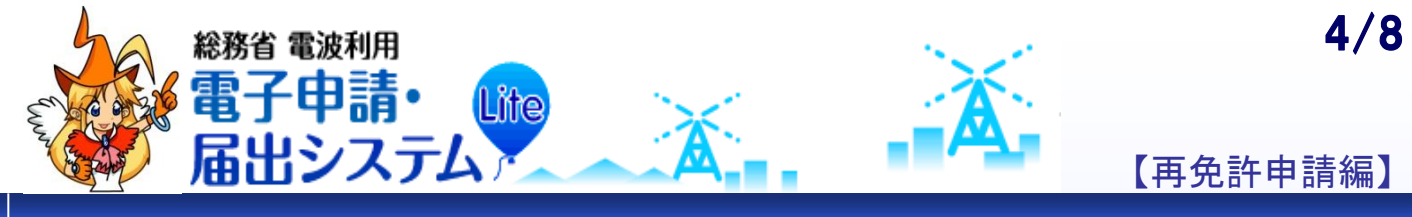

| 2甲請詳                                                                              | 出入刀                                                                                                    |  |                                                                   |  |
|-----------------------------------------------------------------------------------|----------------------------------------------------------------------------------------------------|--|-------------------------------------------------------------------|--|
| 総務省 電波利用 電子申                                                                      | 請・届出システムLite                                                                                            |  |                                                                   |  |
| 再免許申請         申議開始 〉申議書 〉 申議手鼓羽得 〉 内倍端涩 〉 (译存·送信 〉 申請売了 〉 (等查) 〉 (手数料約付など) 〉 手統完了 |                                                                                                    |  | 免許状に記載されていますので、確認の上<br>入力して下さい。                                   |  |
| 申請詳細                                                                              |                                                                                                    |  |                                                                   |  |
| ※書面様式及び入力項目の補足説明につ                                                                | いて、回 <u>申請書の様式</u> より確認できます。                                                                            |  |                                                                   |  |
| <b>免許の番号(必須)</b><br>(「A第xxx号」部分:半角数字12文字以内)                                       | 四 ▲A第 123456 号 (別:管轄局が関東の場合「関A第8989898号」)                                                               |  |                                                                   |  |
| <b>呼出符号(必須)</b><br>(半角英数字8文字以内)                                                   | U5000C (B): J41 000                                                                                     |  | 現在の免許年月日及び有効期間満了日を                                                |  |
| 免許の年月日(必須)<br>(各入力欄につき半角数字2文字以内)                                                  | 申請対象の無線局免許状に記載されている「免許の年月日」を記載してください。<br>平成 👤 18 年 8 月 1 日                                              |  | 入力してください。                                                         |  |
| 免許の有効期間満了の日(必須)<br>(各入力欄につき半角数字2文字以内)<br>希望する免許の有効期間                              | 申請対象の兼線局免許状に記載されている「免許の有効期間」の日付を記載してください。<br>平成 123 年 7 月 37 日<br>最大有効期間(5年間)を希望する場合は入力不要です。            |  |                                                                   |  |
| (各入力欄につき半角数字2文字以内)                                                                |                                                                                                    |  |                                                                   |  |
| 備考                                                                                | 22新ナスマラチ」マ早の担心に問け、ハンデノ想、南新語/エービリ想)堂た今かた今アの注信提の小新た印刷 アノド                                                 |  | 3年より短い兄計の有効期间を布里りる場<br>合にその最終日を入力して下さい                            |  |
| 移動する送信機の台数<br>(半角数字3文字以内)                                                         | 2019<br>1990 キャインコンドのかからにはなくハンン 1985 手数5%くビービル1987 サビラのに上ての251588の日数5651580 くくし<br>2019                 |  | 5年を希望する場合は入力不要です。                                                 |  |
| 備考<br>(全角2500文字以内改行を含む)<br>現在の文字数》39文字                                            | 現にアマチュア局を開設しているときは、その免許の番号 ろう<br>免許番号<br>ろ                                                              |  |                                                                   |  |
| 無線局事項書及び工事設計書の内容                                                                  |                                                                                                    |  |                                                                   |  |
| 欠格事由の有無 <b>(必須)</b>                                                               | 電波法語(決定)(福事曲の有無)(こいで、該当する方を進んで(たさい。<br>参考: 口電波法: 道行規則等の検索方法)(こ)いで<br>(一有 (- 高):                         |  | 電池法会に清石」 イ刑罰を受けたけ 毎額                                              |  |
| 変更の許可の申請又は届出                                                                      | 下記の事項について確認し、相違なければチェックしてください。<br>※無線局に変更があり、変更申請(届出)・訂正申請を行っていない場合は、再免許申請できません。                        |  | 電波法市に達及して利潤を受けたり、無縁<br>局免許の取消処分を受けるなどしてから2<br>年以中の支が該当します。そうでなければ |  |
|                                                                                   | 「「ショーマークスの加速」」になって、MMMのジャームは、クロング、サイロング・フィーング、のシーングについている」として、<br>の許可の申請欠は届出を行っており、それ以後本申請までの期間に変更していない |  | ーキ以内の力が該当します。そうでなければ<br>「毎」を選択して下さい                               |  |
| その他の工事設計                                                                          | ■20次に上やの計解変調の外折に占めていたっとと確認なくチェックにくにとい。<br>※電波走第3節の条件に合助しない場合は、再先計申請できません。<br>♡ 雪肉に注める(:ifマオス冬生)~分ガス     |  |                                                                   |  |
|                                                                                   |                                                                                                    |  |                                                                   |  |
| 申請者情報から自動入力 ※「申請                                                                  | 割パージで入力した申請者情報と同じ内容を自動入力できます。                                                                           |  |                                                                   |  |
| 申請に関する連絡責任者<br>所属<br>(全角20文字以内)                                                   | (例:総務アマチュア薫線クラブ)                                                                                        |  | このチェックは電波法に合致した機器であ<br>ることを自らが宣言するものです。                           |  |
| 氏名                                                                                | ★考・□◆利用可能な文字について                                                                                        |  |                                                                   |  |
| (計全角49文字以内)                                                                       | 姓電波 名太郎 (例:総務太郎)                                                                                        |  |                                                                   |  |
| 氏名フリカナ<br>(計全角カナ49文字以内)                                                           | セイ デンパー・メイ タロウ (例:ソウム タロウ)                                                                              |  |                                                                   |  |
| 住所<br>郵便番号                                                                        |                                                                                                    |  |                                                                   |  |
| (半角数字3文字 - 4文字)                                                                   | 790 - (0825 (19):100-6926)                                                                              |  |                                                                   |  |
| 都通府県・市区町村<br>町・丁目                                                                 | 28789年 11 122000 11<br>宮田町8−5 (例:霞ヶ関2−1−2)                                                              |  | 「由請者情報から白動入力」を囲すことで                                               |  |
| (主角50スチ以内)<br>町・丁目フリガナ<br>(全角カナ50文字以内)                                            | ミヤダマチ8-5 (例:カスミガセキ2-1-2)                                                                                |  | 申請書の内容(氏名・住所等)を自動で入                                               |  |
| 電話番号<br>(半角数字15文字以内)                                                              | 0669365071 (例:96699999999)                                                                              |  | 刀りることかでさよう。                                                       |  |
| 電子メールアドレス<br>(半角英数記号100文字以内)                                                      | denpa@soumu.go.jp (():denpa@soumu.go.jp)                                                                |  |                                                                   |  |
| 戻る 次へ                                                                             | キャンセル 入力内容保存                                                                                            |  |                                                                   |  |

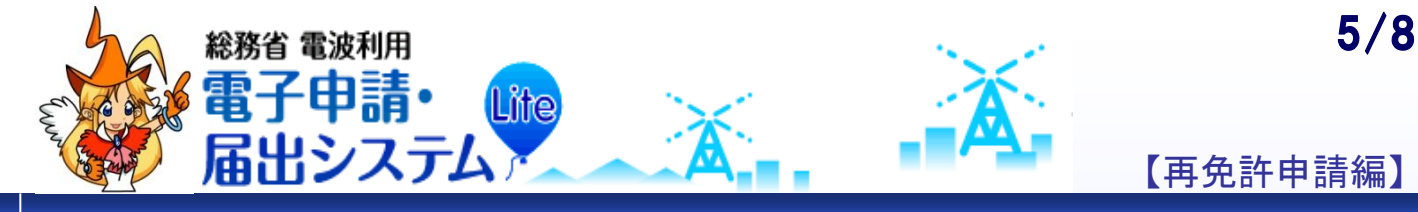

### 3 申請手数料等入力

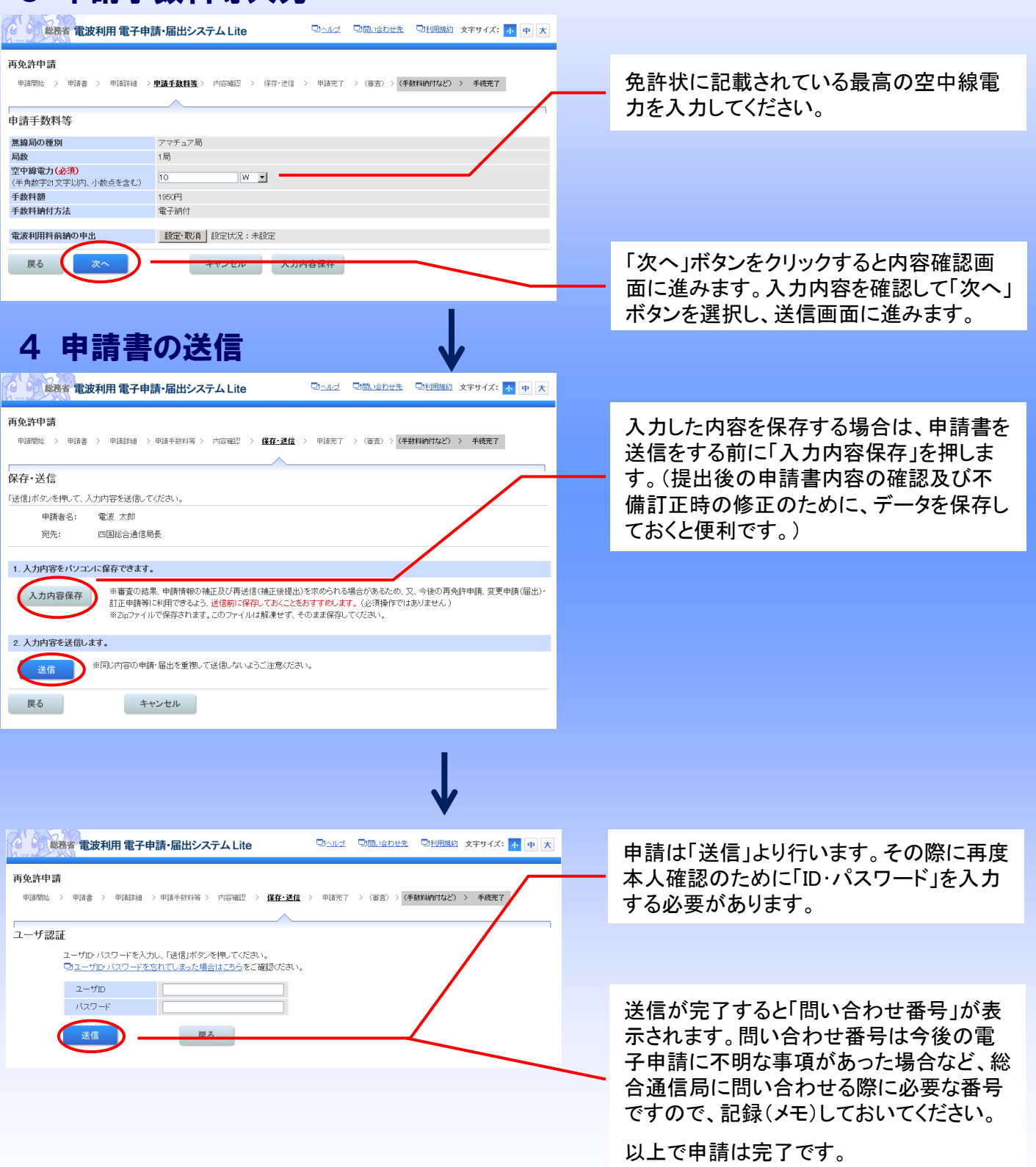

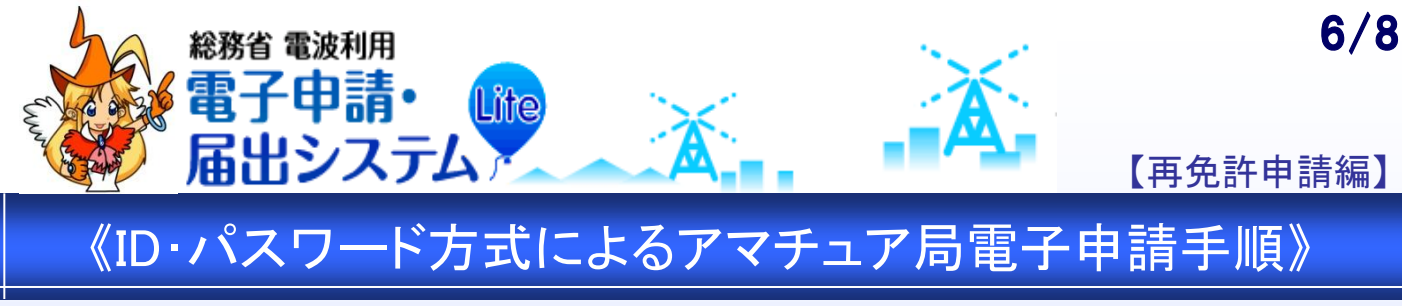

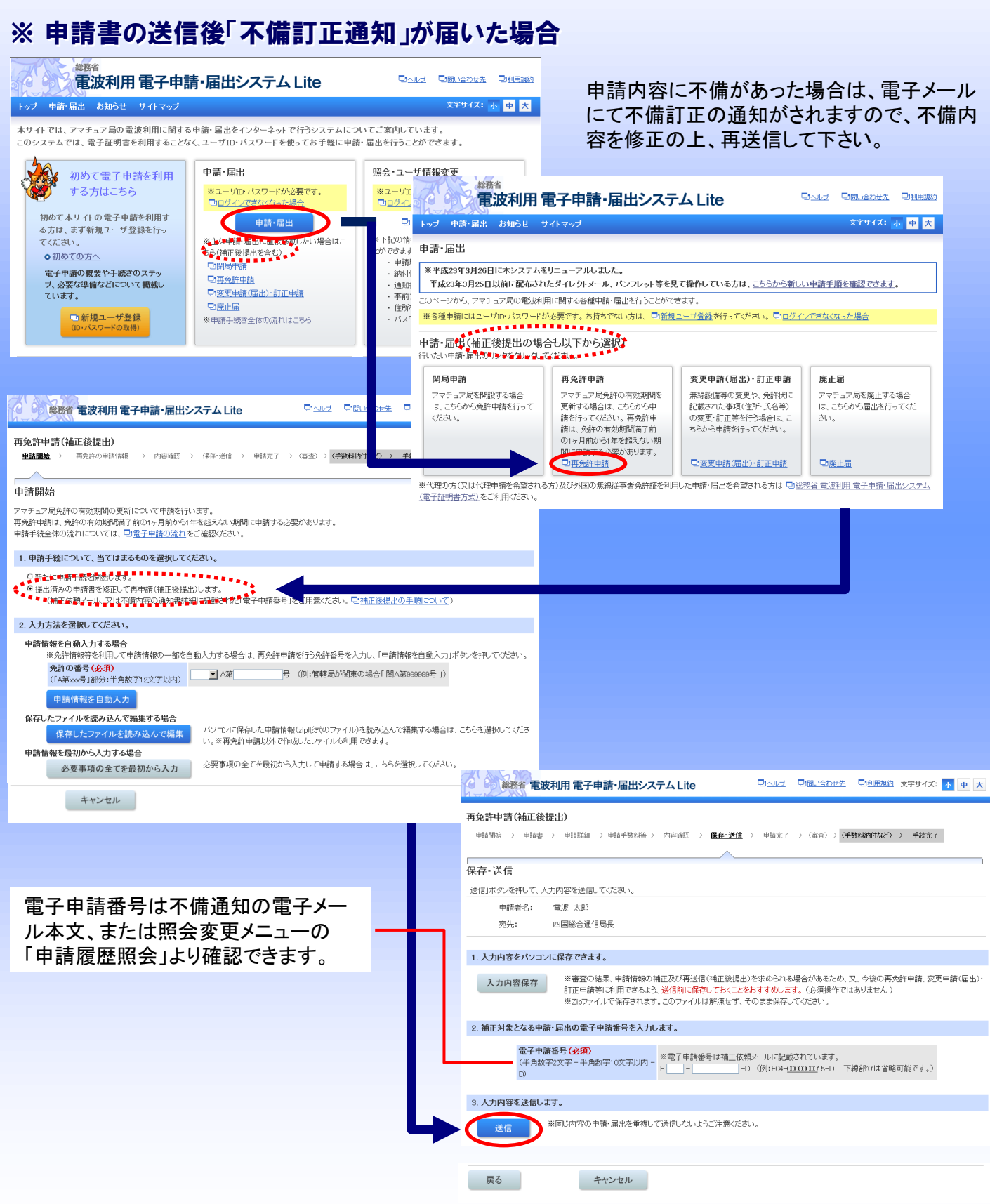

![](_page_6_Picture_0.jpeg)

<u> - 117</u>

照会・ユーザ情報変更

※下記の情報

とができます。

申請履歴昭

納付情報照

通知書照会

※ユーザID・バスワードが必要です。

□ 照会・ユーザ情報変更

変更を行うこ

間に合わせ先

#### 申請手数料の納付 電波利用 電子申請・届出システム Lite 申請・届出 お知らせ

初めて電子申請を利用

する方はこちら

初めて本サイトの電子申請を利用す

る方は、まず新規ユーザ登録を行っ

電子申請の概要や手続きのステ

🗈 新規ユ

、必要な準備などについて掲載し

てください。

ています。

○ 初めての方へ

本サイトでは、アマチュア局の電波利用に関する申請・届出をインターネットで行うシステムについてご案内しています。 このシステムでは、電子証明書を利用することなく、ユーザID・バスワードを使ってお手軽に申請・届出を行うことができます。

申請・届出

※ユーザID・バスワードが必要です。

申請·届出

※主な申請・届出に直接移動したい場合はこ

回回グインできなくなった場合

ちら(補正後提出を会す))

四,亦有由持(兄山),許不由持

回再免許申請

総務省電波利用電子申請・届出システム Lite

総務省での受付処理がされた後に、申請手数料 の電子納付案内が電子メールにて通知されます 回問い合わせ先 回利用規約 ので、「納付情報照会」より、「納付番号、収納機関 文字サイズ:小中大 番号、確認番号」を確認した上で納付を行って下さ い。なお、納付にあたってはペイジーに対応した金 融機関のATMまたはインターネットバンキングを利 用します。対応金融機関は以下のペイジーのホー ムページでご確認下さい。 http://www.pay-easy.jp/where/index.html ③利用規約 文字サイズ: 小 中 大

ログイン中 ログアウト ペイジー 照会・ユーザ情報変更 ay-easy このページから、申請に関する各種情報の照会、及びユーザ情報等の変更を行うことができます。 ◎利用規約 文字サイズ: 小 中 大 総務省 電波利用 電子申請・届出システム Lite 回問い合わせ先 申請関連情報の照会 ログイン中 申請履歴照会 納付情報照会 通知書照会 付情報照会 電子申請済みの申請情報を検 索し、ダウンロードすることがで 納付に関する情報を照会できま 総務省からのi 検索条件入力 検索結果表示 > 約付情報詳細 ます きます。 手数料の納付に必要な収納機 (補正依頼等の) 関番号、確認番号、納付番号の 確認や、電子納付を行うことが (申請の処理状況を確認できま ます。 索条件入力 合わせ番号等で検索する場合は範囲指定ラジオボタンを、納付番号で検索する場合は納付番号指定ラジオボタンを選択した後、検索条件を入力して、[検索] クしてください ○申請履歷照会 ● 納付情報照会 ~をクリ、 すべての検索条件に一致する納付情報を一覧表示します。 入力のない項目は、検索条件として扱いません。(検索条件を入力せずに「検索」ボタンをクリックした場合は、すべての納付情報が一覧表示されます。) 回納付情報照会の操作手順 ユーザ情報等の変更 検索方法(必須) ● 範囲指定 ○ 納付番号指定 範囲指定時に記入 ユーザ情報変更 パスワー 問い合わせ番号 (各入力欄につき半角数字8文字以内) 住所や電話番号など、登録され バスワ 更できます。 ているユーザ情報をこちらから ※バスワ 変更してから6ヶ 総務省電波利用電子申請・届出システム Lite ロヘルズ 回問い合わせ先 回利用 油付状況 |未納 ◎ 納付済 ◉ すべ ログイ 納付期限 (各入力欄につき半角数字2文字以内) 納付情報照会 納付番号指定時に記入 検索条件入力 **检索結果表示** > 約付借報詳細 納付番号 ((9)) 1234-5678-0000-0100 力欄に (名) 検索結果表示 インターネットバンキングから納付を行う場合は、該当する納付番号をクリックしてください。 ATMから納付そ行う場合は、画面に記載されている3つの番号(納付番号、収納機構長、確認番号)を控えて金融機関にお持ちください。 電子納付に対応している金融機関側は、こちらから確認できます。日<u>よくあるご質問(電子納付)</u> く前へ 1/1 次へ n 納付番号 未納 限関 収納機関番号 確認 金星 納付内容 問い合わせ番号 手続名 担当局 納付金額 納付期限 納付状態 収録 2410-0000-憲法利用電子申請・届出システム Lite ◎利用規約 文字サイズ: 小 中 大 ロヘルプ 回園い合わせ先 520100421-0000 無線局の免許申請 2,900円 申請手数料 通信局 05月23 ログイン中 ログアウト 納付情報照会 戻る 納付情報詳細 《電子納付》

![](_page_6_Picture_5.jpeg)

| 約付情報詳細               |                                                           |
|----------------------|-----------------------------------------------------------|
| p付対象の情報を確認し、金融機関     | ンターネットバンキング、ATM等)より納付してください。                              |
| 電子網付」ホタンをクリックすると、そり  | 機機関のインターネットハンキングへアクセスすることか可能です。                           |
| 納付対象情報               |                                                           |
| 納付内容                 | 無線局関連申請手数料                                                |
| 問い合わせ番号              | S201 00421-0000                                           |
| 手続名                  | 無線局の免許申請                                                  |
| 担当局                  | 四国総合通信局                                                   |
| 納付金額                 | 2,900円                                                    |
| 納付状態                 | 納付済                                                       |
| 納付依頼日                | 平成22年04月23日                                               |
| 納付期限                 | 平成22年05月23日                                               |
| 収納日                  | 平成22年04月24日                                               |
| 納付関連情報               |                                                           |
| ※独社の際にはトレエの妥良よう語     |                                                           |
| 収納機関番号               | 00100                                                     |
| 納付番号                 | 2410-0000-                                                |
| 確認番号                 |                                                           |
| ※「電子納付」ボタンをクリックしてからイ | ンターネットパンキングへのログインは30分以内に完了してください、30分を経過して処理が継続できない場合や処理を中 |
| た場合は、再度[電子納付]ボタンをク   | トックしてください。                                                |

![](_page_7_Picture_0.jpeg)

![](_page_7_Picture_2.jpeg)